#### MAHESH DEVELOPERS LIMITED (FORMERLY KNOWN AS MAHESH DEVELOPERS PRIVATE LIMITED) Registered Office: Uma Shikhar, 13th Road, Behind Khar Telephone Exchange, Khar (West) Mumbai MH 400052 CIN: L45200MH2008PLC186276 Website: www.maheshdevelopers.com Email: mdplgroup@gmail.com Phone: 022-26000038,26462909

01.09.2021

To, Deputy General Manager, Department of Corporate Service, BSE LIMITED. Floor 1, Rotundra Building, Dalal Street, Mumbai – 400 001.

BSE Script Code: 542677

Sub: ANNUAL GENERAL MEETING OF THE MEMBERS OF THE COMPANY TO BE HELD ON SATURDAY, 25<sup>™</sup> SEPTEMBER, 2021 AT 11.00 AM THROUGH VIDEO CONFERENCING ('VC')/OTHER AUDIO VISUAL MEANS ('OAVM') FACILITY

Dear Sir,

This is to inform that the 13<sup>th</sup> Annual General Meeting (3<sup>rd</sup> AGM post listing) of MAHESH DEVELOPERS LIMITED (formerly known as MAHESH DEVELOPERS PRIVATE LIMITED) will be held on Saturday, 25<sup>th</sup> September, 2021 at 11.00 am through Video Conferencing ('VC')/other Audio Visual Means ('OAVM') facility.

The copy of notice of AGM is enclosed herewith for your information and record.

For MAHESH DEVELOPERS LIMITED (FORMERLY KNOWN AS MAHESH DEVELOPERS PRIVATE LIMITED)

MAHESH RATILAL SAPARIYA Director 00414104

Encl: As above

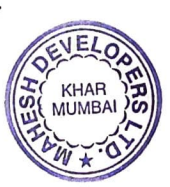

# MAHESH DEVELOPERS LIMITED (FORMERLY KNOWN AS MAHESH DEVELOPERS PRIVATE LIMITED) Registered Office: Uma Shikhar, 13th Road, Behind Khar Telephone Exchange, Khar (West) Mumbai MH 400052

CIN: L45200MH2008PLC186276 Website: www.maheshdevelopers.com Email: mdplgroup@gmail.com Phone: 022-26000038, 26462909

## NOTICE

# NOTICE IS HEREBY GIVEN THAT THE 13<sup>TH</sup> ANNUAL GENERAL MEETING (3<sup>rd</sup> AGM POST LISTING) OF MAHESH DEVELOPERS LIMITED (FORMERLY KNOWN AS MAHESH DEVELOPERS PRIVATE LIMITED) WILL BE HELD ON SATURDAY, 25<sup>TH</sup> SEPTEMBER, 2021 AT 11.00 AM THROUGH VIDEO CONFERENCING ('VC')/OTHER AUDIO VISUAL MEANS ('OAVM') FACILITY TO TRANSACT THE FOLLOWING:

### **ORDINARY BUSINESS:**

- To consider and adopt the financial statements of the Company for the financial year ended 31<sup>st</sup> March 2021, together with the Directors' and Auditors' Reports thereon.
- 2. To appoint a Director in place of Mr. Mahesh Ratilal Sapariya (DIN: 00414104), who retires by rotation and, being eligible, offers himself self for re-appointment.

### **SPECIAL BUSINESS:**

### 3. <u>To approve appointment of Mr. Ratilal Ambabhai Sapariya as an Executive Director.</u>

To consider and, if thought fit, to pass the following resolution as an **Ordinary Resolution**:

**"RESOLVED THAT** pursuant to the provisions of Sections 152, 161 and all other applicable provisions, if any, of the Companies Act, 2013 ("Act") and the Companies (Appointment and Qualification of Directors) Rules, 2014 (including any statutory modification(s) or re-enactment(s) thereof for the time being in force), Mr. Ratilal Ambabhai Sapariya (DIN: 00414060),who was appointed as an Additional Director of the Company with effect from 13<sup>th</sup> February, 2021 under Section 161 of the Act and the Articles of Association of the Company and who holds office up to the date of this Annual General Meeting of the Company and who is eligible for being appointed as an **Executive Director** of the Company, liable to retire by rotation;

**RESOLVED FURTHER THAT** any of the Directors of the Company, be and are hereby severally authorized to do all the acts, deeds and things which are necessary to the aforesaid appointment including issuing letters of appointment, making necessary disclosures to Stock Exchanges where shares of the Company are listed, filing necessary forms with the regulatory authorities and execute and sign all relevant documents as may be required in order to give effect to this resolution."

### 4. To approve appointment of Mrs. Jalpa Mahesh Sapariya as an Non- Executive Women Director.

To consider and, if thought fit, to pass the following resolution as an **Ordinary Resolution**:

**"RESOLVED THAT** pursuant to the provisions of Sections 152, 161 and all other applicable provisions, if any, of the Companies Act, 2013 ("Act") and the Companies (Appointment and Qualification of Directors) Rules, 2014 (including any statutory modification(s) or re-enactment(s) thereof for the time being in force), Mrs. Jalpa Mahesh Sapariya (DIN: 07918214), who was appointed as an Additional Director of the Company with effect from 13<sup>th</sup> February, 2021 under Section 161 of the Act and the Articles of Association of the Company and who holds office up to the date of this Annual General Meeting of the Company and who is eligible for being appointed as an **Non-Executive Women Director** of the Company, liable to retire by rotation;

**RESOLVED FURTHER THAT** any of the Directors of the Company, be and are hereby severally authorized to do all the acts, deeds and things which are necessary to the aforesaid appointment including issuing letters of appointment, making necessary disclosures to Stock Exchanges where shares of the Company are listed, filing necessary forms with the regulatory authorities and execute and sign all relevant documents as may be required in order to give effect to this resolution."

For MAHESH DEVELOPERS LIMITED (FORMERLY KNOWN AS MAHESH DEVELOPERS PRIVATE LIMITED)

sd/

MAHESH RATILAL SAPARIYA Managing Director 00414104 Date: 30.06.2021 Place: Mumbai

## Notes and Shareholder Information:

- 1. In view of the continuing COVID-19 pandemic, the Ministry of Corporate Affairs ('MCA') has vide its circular dated 5 May 2020 read with circulars dated 8 April 2020 13 April 2020 and 13 January, 2021 (collectively referred to as 'MCA Circulars') and SEBI circular dated 12 May 2020 permitted holding of the annual general meeting ('AGM') through VC/OAVM facility, without the physical presence of the members at a common venue. In compliance with the provisions of the Companies Act, 2013 (the 'Act'), SEBI (Listing Obligations and Disclosure Requirements) Regulations, 2015 (the 'SEBI Listing Regulations') and MCA Circulars, the AGM of the Company is being conducted through VC/OAVM hereinafter called as 'e-AGM'.
- 2. The deemed venue for Thirteenth e-AGM shall be the Registered Office of the Company.
- 3. The Register of Members and Share transfer book will remain closed on from 20<sup>th</sup> September, 2021 to 25<sup>th</sup> September, 2021 (both days inclusive) for annual closing.
- 4. Pursuant to the provisions of the Act, a member entitled to attend and vote at the AGM is entitled to appoint a proxy to attend and vote on his/her behalf and the proxy need not be a member of the Company. Since this AGM is being held pursuant to the MCA Circulars through VC/OAVM facility, physical attendance of members has been dispensed with. Accordingly, the facility for appointment of proxies by the members will not be available for the e-AGM and hence the Proxy Form and Attendance Slip are not annexed to this Notice.
- 5. Institutional/Corporate shareholders (i.e. other than individuals/HUF, NRI, etc.) are required to send a scanned copy (pdf/jpg format) of its board or governing body's resolution/authorization, etc., authorizing their representative to attend the e-AGM on its behalf and to vote through remote e-voting. The said resolution/authorization shall be sent to mdplgroup@gmail.com
- 6. The facility of joining the e-AGM through VC/OAVM will be opened 15 minutes before and will be open upto 15 minutes after the scheduled start time of the e-AGM on a first come firstserved basis. However, this rule would not apply to participation of shareholders holding 2% or more shareholding, promoters, institutional investors, directors, key and senior managerial personnel, auditors, etc.
- 7. The Securities and Exchange Board of India (SEBI) has mandated the submission of the Permanent Account Number (PAN) by every participant in the securities market. Members holding shares in electronic form are, therefore, requested to submit their PAN to their Depository Participant(s). Members holding shares in physical form shall submit their PAN details to the Company.
- 8. In case of joint holders, the member whose name appears as the first holder in the order of names as per the Register of Members of the Company will be entitled to vote at the e-AGM.

- 9. In terms of the SEBI (Listing Obligations and Disclosure Requirements) Regulations, 2015 ("SEBI Listing Regulations"), securities of listed companies can only be transferred in dematerialized form with effect from April 1,2019, except in case of transmission or transposition of securities. In view of the above, Members are advised to dematerialize shares held by them in physical form.
- 10. Members holding shares in physical form in identical order of names in more than one folio are requested to send to the Company or Company's Registrars and Transfer Agent, M/s. Bigshare Services Private Limited, the details of such folios together with the share certificates for consolidating their holding in one folio. A consolidated share certificate will be returned to such Members after making requisite changes thereon.
- 11. The Company has been maintaining, inter alia, the following statutory registers at its registered office at the registered office
  - i. Register of contracts or arrangements in which directors are interested under section 189 of the Act.
  - ii. Register of directors and key managerial personnel and their shareholding under section 170 of the Act.

In accordance with the MCA Circulars, the said registers will be made accessible for inspection through electronic mode and shall remain open and be accessible to any member during the continuance of the meeting.

- 12. For ease of conduct, members who would like to ask questions/express their views on the items of the businesses to be transacted at the meeting can send in their questions/comments in advance to <a href="mailto:mdplgroup@gmail.com">mdplgroup@gmail.com</a> during the period starting from 22<sup>nd</sup> September 2021 (9.00 a.m.) upto 24th September 2021(5.00 p.m.) mentioning their name, demat account no./Folio no., e-mail Id, mobile number, etc. The queries may be raised precisely and in brief to enable the Company to answer the same suitably depending on the availability of time at the meeting.
- 13. The requirement to place the matter relating to appointment of Auditors for ratification by Members at every Annual General Meeting is done away with vide notification dated 7<sup>th</sup>May, 2018 issued by the Ministry of Corporate Affairs, New Delhi. Accordingly, no resolution is proposed for ratification of appointment of Auditors, who were appointed in the Annual General Meeting, held on 21<sup>st</sup>September, 2019 till 30<sup>th</sup> September 2024.
- 14. Since the meeting will be conducted through VC/OAVM facility, the route map is not annexed to this Notice.
- 15. The Explanatory Statement pursuant to Section 102 of the Companies Act, 2013 is annexed to this notice.
- 16. The Securities and Exchange Board of India (SEBI) has mandated the submission of the Permanent Account Number (PAN) by every participant in the securities market. Members

holding shares in electronic form are, therefore, requested to submit their PAN to their Depository Participant(s). Members holding shares in physical form shall submit their PAN details to the Company.

- 17. In terms of the SEBI (Listing Obligations and Disclosure Requirements) Regulations, 2015 ("SEBI Listing Regulations"), securities of listed companies can only be transferred in dematerialized form with effect from April 1,2019, except in case of transmission or transposition of securities. In view of the above, Members are advised to dematerialize shares held by them in physical form.
- 18. Members holding shares in physical form in identical order of names in more than one folio are requested to send to the Company or Company's Registrars and Transfer Agent, M/s. Bigshare Services Private Limited, the details of such folios together with the share certificates for consolidating their holding in one folio. A consolidated share certificate will be returned to such Members after making requisite changes thereon.
- 19. Members may also note that the Notice of this AGM and the Annual Report for financial year 2020-21 will be available on the Company's website https://www.maheshdevelopers.comEven after registering for e-communication, Members are entitled to receive such communication in physical form, upon making a request for the same, by post, free of cost. For any communication, the Members may also send request to Bigshare Services Private Limited's e-mail address: rajeshm@bigshareonline.com or the Company's e-mail ID: mdplgroup@gmail.com
- 20. Instructions for remote e-voting and joining the e-AGM are as follows:

# THE INSTRUCTIONS FOR MEMBERS FOR REMOTE E-VOTING AND JOINING GENERAL MEETING ARE AS UNDER:-

The remote e-voting period begins on 22<sup>nd</sup> September, 2021 at 9.00 a.m. IST and ends on 24<sup>th</sup>September, 2021 at 5.00 p.m. IST. The remote e-voting module shall be disabled by NSDL for voting thereafter. The Members, whose names appear in the Register of Members / Beneficial Owners as on the record date (cut-off date) i.e. 19<sup>th</sup> September, 2021, may cast their vote electronically. The voting right of shareholders shall be in proportion to their share in the paid-up equity share capital of the Company as on the cut-off date, being 19<sup>th</sup> September, 2021.

# How do I vote electronically using NSDL e-Voting system?

The way to vote electronically on NSDL e-Voting system consists of "Two Steps" which are mentioned below:

### Step 1: Access to NSDL e-Voting system

• Login method for e-Voting and joining virtual meeting for Individual shareholders holding securities in demat mode

In terms of SEBI circular dated December 9, 2020 on e-Voting facility provided by Listed Companies, Individual shareholders holding securities in demat mode are allowed to vote through their demat account maintained with Depositories and Depository Participants. Shareholders are advised to update their mobile number and email Id in their demat accounts in order to access e-Voting facility.

Login method for Individual shareholders holding securities in demat mode is given below:

| Type of            | Login Method |    |                                                                |  |
|--------------------|--------------|----|----------------------------------------------------------------|--|
| shareholders       |              |    |                                                                |  |
| Individual         |              | a. | Existing IDeAS user can visit the e-Services website of NSDL   |  |
| Shareholders       |              |    | Viz. <u>https://eservices.nsdl.com</u> either on a Personal    |  |
| holding securities |              |    | Computer or on a mobile. On the e-Services home page           |  |
| IN demat mode      |              |    | click on the "Beneficial Owner" icon under "Login" which       |  |
| WITH NSDL.         |              |    | is available under 'IDeAS' section , this will prompt you to   |  |
|                    |              |    | enter your existing User ID and Password. After successful     |  |
|                    |              |    | authentication, you will be able to see e-Voting services      |  |
|                    |              |    | under Value added services. Click on "Access to e-Voting"      |  |
|                    |              |    | under e-Voting services and you will be able to see e-Voting   |  |
|                    |              |    | page. Click on company name or e-Voting service provider       |  |
|                    |              |    | i.e. NSDL and you will be re-directed to e-Voting website of   |  |
|                    |              |    | NSDL for casting your vote during the remote e-Voting          |  |
|                    |              |    | period or joining virtual meeting & voting during the          |  |
|                    |              |    | meeting.                                                       |  |
|                    |              | b. | If you are not registered for IDeAS e-Services, option to      |  |
|                    |              |    | register is available at https://eservices.nsdl.com. Select    |  |
|                    |              |    | "Register Online for IDeAS Portal" or click at                 |  |
|                    |              |    | https://eservices.nsdl.com/SecureWeb/IdeasDirectReg.jsp        |  |
|                    |              | c. | Visit the e-Voting website of NSDL. Open web browser by        |  |
|                    |              |    | typing the following URL: <u>https://www.evoting.nsdl.com/</u> |  |
|                    |              |    | either on a Personal Computer or on a mobile. Once the         |  |
|                    |              |    | home page of e-Voting system is launched, click on the icon    |  |
|                    |              |    | "Login" which is available under 'Shareholder/Member'          |  |
|                    |              |    | section. A new screen will open. You will have to enter your   |  |
|                    |              |    | User ID (i.e. your sixteen digit demat account number hold     |  |
|                    |              |    | with NSDL), Password/OTP and a Verification Code as            |  |
|                    |              |    | shown on the screen. After successful authentication, you      |  |
|                    |              |    | will be redirected to NSDL Depository site wherein you can     |  |
|                    |              |    | see e-Voting page. Click on company name or e-Voting           |  |

|                            |       | <ul> <li>service provider i.e. NSDL and you will be redirected to e-Voting website of NSDL for casting your vote during the remote e-Voting period or joining virtual meeting &amp; voting during the meeting.</li> <li>d. Shareholders/Members can also download NSDL Mobile App "NSDL Speede" facility by scanning the QR code mentioned below for seamless voting experience.</li> <li>NSDL Mobile App is available on</li> <li>App Store Google Play</li> </ul> |  |  |  |
|----------------------------|-------|----------------------------------------------------------------------------------------------------|--|--|--|
| Individual                 | (i)   | Existing users who have opted for Easi / Easiest, they can login through                                                                                                    |  |  |  |
| holding securities         |       | their user id and password. Option will be made available to reach e-                                                                                                    |  |  |  |
| in demat mode<br>with CDSL |       | login to Easi / Easiest are https://web.cdslindia.com/myeasi/home/login                                                                                                    |  |  |  |
|                            |       | or <u>www.cdslindia.com</u> and click on New System Myeasi.                                                                                                    |  |  |  |
|                            | (ii)  | After successful login of Easi/Easiest the user will be also able to see the                                                                                                    |  |  |  |
|                            |       | E Voting Menu. The Menu will have links of <b>e-Voting service provider</b><br><b>i.e. NSDL.</b> Click on <b>NSDL</b> to cast your vote.                                                                                                    |  |  |  |
|                            | (iii) | If the user is not registered for Easi/Easiest, option to register is available at                                                                                                    |  |  |  |
|                            |       | https://web.cdslindia.com/myeasi/Registration/EasiRegistration                                                                                                    |  |  |  |
|                            | (iv)  | Alternatively, the user can directly access e-Voting page by providing demat Account Number and PAN No. from a link in <u>www.cdslindia.com</u> home page. The system will authenticate the user by sending OTP on registered Mobile & Email as recorded in the demat Account. After successful authentication, user will be provided links for the respective ESP i.e. <b>NSDL</b> where the e-Voting is in progress.                                              |  |  |  |

| Individual       | You can also login using the login credentials of your demat account through        |
|------------------|-------------------------------------------------------------------------------------|
| Shareholders     | your Depository Participant registered with NSDL/CDSL for e-Voting facility.        |
| (holding         | upon logging in, you will be able to see e-Voting option. Click on e-Voting option, |
| securities in    | you will be redirected to NSDL/CDSL Depository site after successful                |
| demat mode)      | authentication, wherein you can see e-Voting feature. Click on company name         |
| login through    | or e-Voting service provider i.e. NSDL and you will be redirected to e-Voting       |
| their depository | website of NSDL for casting your vote during the remote e-Voting period or          |
| participants     | joining virtual meeting & voting during the meeting.                                |
|                  |                                                                                     |

**Important note:** Members who are unable to retrieve User ID/ Password are advised to use Forget User ID and Forget Password option available at abovementioned website.

# Helpdesk for Individual Shareholders holding securities in demat mode for any technical issues related to login through Depository i.e. NSDL and CDSL.

| Login type                                                         | Helpdesk details                                                                                                    |  |  |
|--------------------------------------------------------------------|----------------------------------------------------------------------------------------------------|--|--|
| Individual Shareholders holding securities in demat mode with NSDL | Members facing any technical issue in login can contact NSDL helpdesk by sending a request at <u>evoting@nsdl.co.in</u> or call at toll free no.: 1800 1020 990 and 1800 22 44 30           |  |  |
| Individual Shareholders holding securities in demat mode with CDSL | Members facing any technical issue in login can contact CDSL<br>helpdesk by sending a request at<br><u>helpdesk.evoting@cdslindia.com</u> or contact at 022- 23058738<br>or 022-23058542-43 |  |  |

# B) Login Method for e-Voting and joining virtual meeting for shareholders other than Individual shareholders holding securities in demat mode and shareholders holding securities in physical mode.

## How to Log-in to NSDL e-Voting website?

- Visit the e-Voting website of NSDL. Open web browser by typing the following URL: <u>https://www.evoting.nsdl.com/</u> either on a Personal Computer or on a mobile.
- Once the home page of e-Voting system is launched, click on the icon "Login" which is available under 'Shareholder/Member' section.
- A new screen will open. You will have to enter your User ID, your Password/OTP and a Verification Code as shown on the screen.
   Alternatively, if you are registered for NSDL eservices i.e. IDEAS, you can log-in at <a href="https://eservices.nsdl.com/">https://eservices.nsdl.com/</a> with your existing IDEAS login. Once you log-in to NSDL eservices after using your log-in credentials, click on e-Voting and you can proceed to Step 2 i.e. Cast your vote electronically.

| Manner of holding shares i.e. Demat<br>(NSDL or CDSL) or Physical | Your User ID is:                                                                                                    |  |
|-------------------------------------------------------------------|----------------------------------------------------------------------------------------------------|--|
| a) For Members who hold shares in demat account with NSDL.        | 8 Character DP ID followed by 8 Digit<br>Client ID<br>For example if your DP ID is IN300***<br>and Client ID is 12***** then your user<br>ID is IN300***12*****.   |  |
| b) For Members who hold shares in demat account with CDSL.        | 16 Digit Beneficiary ID<br>For example if your Beneficiary ID is<br>12************** then your user ID is<br>12********                                            |  |
| c) For Members holding shares in Physical Form.                   | EVEN Number followed by Folio Number<br>registered with the company<br>For example if folio number is 001***<br>and EVEN is 101456 then user ID is<br>101456001*** |  |

• Your User ID details are given below :

- Password details for shareholders other than Individual shareholders are given below:
  - a) If you are already registered for e-Voting, then you can user your existing password to login and cast your vote.
  - b) If you are using NSDL e-Voting system for the first time, you will need to retrieve the 'initial password' which was communicated to you. Once you retrieve your

'initial password', you need to enter the 'initial password' and the system will force you to change your password.

- c) How to retrieve your 'initial password'?
- If your email ID is registered in your demat account or with the company, your 'initial password' is communicated to you on your email ID. Trace the email sent to you from NSDL from your mailbox. Open the email and open the attachment i.e. a .pdf file. Open the .pdf file. The password to open the .pdf file is your 8 digit client ID for NSDL account, last 8 digits of client ID for CDSL account or folio number for shares held in physical form. The .pdf file contains your 'User ID' and your 'initial password'.
- If your email ID is not registered, please follow steps mentioned below in **process for those shareholders whose email ids are not registered.**
- If you are unable to retrieve or have not received the "Initial password" or have forgotten your password:
  - a) Click on "<u>Forgot User Details/Password?</u>"(If you are holding shares in your demat account with NSDL or CDSL) option available on www.evoting.nsdl.com.
  - b) <u>Physical User Reset Password?</u>" (If you are holding shares in physical mode) option available on <u>www.evoting.nsdl.com</u>.
  - c) If you are still unable to get the password by aforesaid two options, you can send a request at <a href="mailto:evoting@nsdl.co.in">evoting@nsdl.co.in</a> mentioning your demat account number/folio number, your PAN, your name and your registered address etc.
  - d) Members can also use the OTP (One Time Password) based login for casting the votes on the e-Voting system of NSDL.
- After entering your password, tick on Agree to "Terms and Conditions" by selecting on the check box.
- Now, you will have to click on "Login" button.
- After you click on the "Login" button, Home page of e-Voting will open.

# Step 2: Cast your vote electronically and join General Meeting on NSDL e-Voting system.

# How to cast your vote electronically and join General Meeting on NSDL e-Voting system?

- a) After successful login at Step 1, you will be able to see all the companies "EVEN" in which you are holding shares and whose voting cycle and General Meeting is in active status.
- b) Select "EVEN" of company for which you wish to cast your vote during the remote e-Voting period and casting your vote during the General Meeting. For joining virtual meeting, you need to click on "VC/OAVM" link placed under "Join General Meeting".
- c) Now you are ready for e-Voting as the Voting page opens.

- d) Cast your vote by selecting appropriate options i.e. assent or dissent, verify/modify the number of shares for which you wish to cast your vote and click on "Submit" and also "Confirm" when prompted.
- e) Upon confirmation, the message "Vote cast successfully" will be displayed.
- f) You can also take the printout of the votes cast by you by clicking on the print option on the confirmation page.
- **g)** Once you confirm your vote on the resolution, you will not be allowed to modify your vote.

### **General Guidelines for shareholders**

- Institutional shareholders (i.e. other than individuals, HUF, NRI etc.) are required to send scanned copy (PDF/JPG Format) of the relevant Board Resolution/ Authority letter etc. with attested specimen signature of the duly authorized signatory(ies) who are authorized to vote, to the Scrutinizer by e-mail to <a href="mailto-sandeep@sppc.co.in">sandeep@sppc.co.in</a> with a copy marked to <a href="mailto-evoting@nsdl.co.in">evoting@nsdl.co.in</a>.
- It is strongly recommended not to share your password with any other person and take utmost care to keep your password confidential. Login to the e-voting website will be disabled upon five unsuccessful attempts to key in the correct password. In such an event, you will need to go through the "Forgot User Details/Password?" or "Physical User Reset Password?" option available on www.evoting.nsdl.com to reset the password.
- In case of any queries, you may refer the Frequently Asked Questions (FAQs) for Shareholders and e-voting user manual for Shareholders available at the download section of <u>www.evoting.nsdl.com</u> or call on toll free no.: 1800 1020 990 and 1800 22 44 30 or send a request to Mr. Soni Singh at <u>evoting@nsdl.co.in</u>

# Process for those shareholders whose email ids are not registered with the depositories for procuring user id and password and registration of e mail ids for e-voting for the resolutions set out in this notice:

- In case shares are held in physical mode please provide Folio No., Name of shareholder, scanned copy of the share certificate (front and back), PAN (self attested scanned copy of PAN card), AADHAR (self attested scanned copy of Aadhar Card) by email to mdplgroup@gmail.com
- In case shares are held in demat mode, please provide DPID-CLID (16 digit DPID + CLID or 16 digit beneficiary ID), Name, client master or copy of Consolidated Account statement, PAN

(self attested scanned copy of PAN card), AADHAR (self attested scanned copy of Aadhar Card) to (<u>mdplgroup@gmail.com</u>). If you are an Individual shareholders holding securities in demat mode, you are requested to refer to the login method explained at **step 1 (A)** i.e. Login method for e-Voting and joining virtual meeting for Individual shareholders holding securities in demat mode.

- 3. Alternatively shareholder/members may send a request to <u>evoting@nsdl.co.in</u> for procuring user id and password for e-voting by providing above mentioned documents.
- 4. In terms of SEBI circular dated December 9, 2020 on e-Voting facility provided by Listed Companies, Individual shareholders holding securities in demat mode are allowed to vote through their demat account maintained with Depositories and Depository Participants. Shareholders are required to update their mobile number and email ID correctly in their demat account in order to access e-Voting facility.

# THE INSTRUCTIONS FOR MEMBERS FOR e-VOTING ON THE DAY OF THE EGM/AGM ARE AS UNDER:-

- **A.** The procedure for e-Voting on the day of the AGM is same as the instructions mentioned above for remote e-voting.
- **B.** Only those Members/ shareholders, who will be present in the AGM through VC/OAVM facility and have not casted their vote on the Resolutions through remote e-Voting and are otherwise not barred from doing so, shall be eligible to vote through e-Voting system in the AGM.
- **C.** Members who have voted through Remote e-Voting will be eligible to attend the AGM. However, they will not be eligible to vote at the AGM.
- **D.** The details of the person who may be contacted for any grievances connected with the facility for e-Voting on the day of the AGM shall be the same person mentioned for Remote e-voting.

# INSTRUCTIONS FOR MEMBERS FOR ATTENDING THE AGM THROUGH VC/OAVM ARE AS UNDER:

- 1. Member will be provided with a facility to attend the EGM/AGM through VC/OAVM through the NSDL e-Voting system. Members may access by following the steps mentioned above for Access to NSDL e-Voting system. After successful login, you can see link of "VC/OAVM link" placed under "Join General meeting" menu against company name. You are requested to click on VC/OAVM link placed under Join General Meeting menu. The link for VC/OAVM will be available in Shareholder/Member login where the EVEN of Company will be displayed. Please note that the members who do not have the User ID and Password for e-Voting or have forgotten the User ID and Password may retrieve the same by following the remote e-Voting instructions mentioned in the notice to avoid last minute rush.
- 2. Members are encouraged to join the Meeting through Laptops for better experience.

- 3. Further Members will be required to allow Camera and use Internet with a good speed to avoid any disturbance during the meeting.
- 4. Please note that Participants Connecting from Mobile Devices or Tablets or through Laptop connecting via Mobile Hotspot may experience Audio/Video loss due to Fluctuation in their respective network. It is therefore recommended to use Stable Wi-Fi or LAN Connection to mitigate any kind of aforesaid glitches.
- 5. Shareholders who would like to express their views/have questions may send their questions in advance mentioning their name demat account number/folio number, email id, mobile number at (mdplgroup@gmail.com). The same will be replied by the company suitably.
- 6. Shareholders who would like to express their views/ask questions during the meeting may register themselves as a speaker by sending their requesting advance atleast 7 days prior to meeting with AGM date and company name in subject line and in the email mentioning their account number/folio number, email name. demat id, mobile number at AGMPARTICIPANT@BIGSHAREONLINE.COM. The shareholders who do not wish to speak during the AGM but have queries may send their queries in advance 7 days prior to meeting mentioning their name, demat account number/folio number, email id, mobile number at AGMPARTICIPANT@BIGSHAREONLINE.COM. These queries will be replied to by the company suitably by email.
- 7. Those shareholders who have registered themselves as a speaker will only be allowed to express their views/ask questions during the meeting.

By Order of the Board For MAHESH DEVELOPERS LIMITED (FORMERLY KNOWN AS MAHESH DEVELOPERS PRIVATE LIMITED)

Sd/-

MAHESH RATILAL SAPARIYA Managing Director DIN: 00414104

Registered Office: UMA SHIKHAR, 13TH ROAD BEHIND KHAR TELEPHONE EXCHANGE, KHAR (WEST) MUMBAI MH 400052.

Date:30.06.2021 Place: Mumbai

# EXPLANATORY STATEMENT IN RESPECT OF SPECIAL BUSINESSES PURSUANT TO SECTION 102 OF THE COMPANIES ACT, 2013

In conformity with the provisions of Section 102 of the Companies Act, 2013 ("Act") and Secretarial Standard-2 on General Meetings issued by the Institute of Company Secretaries of India ("SS-2"), the following Explanatory Statement and annexure thereto setting out all material facts relating to the Special Businesses mentioned in the accompanying Notice, should be taken as forming part of this Notice.

## Item No 3:

The Board of Directors of the Company, appointed Mr. Ratilal Ambabhai Sapariya on 13<sup>th</sup> February, 2021 as an Additional Executive Director, being liable to retire by rotation, and who holds office upto the ensuing Annual General Meeting. The Board of Directors proposes to appoint Mr. Ratilal Ambabhai Sapariya as Director of the Company.

As per Section 161(1) of the Act and Articles of Association of the Company, Mr. Ratilal Ambabhai Sapariya being an Additional Director, holds office upto the forthcoming Annual General Meeting and is eligible to be appointed as a Director of the Company. Mr. Ratilal Ambabhai Sapariya is not disqualified from being appointed as Director in terms of Section 164 of the Act and has given her consent to act as a Director of the Company.

The Company has also received necessary disclosures from Mr. Ratilal Ambabhai Sapariya under Section 164 & Section 184 of the Companies Act, 2013.

Mr. Ratilal Ambabhai Sapariya is interested in this Resolution as it pertains to his appointment. The relatives of Mr. Ratilal Ambabhai Sapariya may be deemed to be interested in this resolution to the extent of their shareholding interest, if any, in the Company.

Save and except, Mr. Ratilal Ambabhai Sapariya, Mr. Mahesh Sapariya and Mrs. Jalpa Sapariya, none of the other Directors, Key Managerial Personnel and their respective relatives are concerned or interested, financially or otherwise, in the Resolution mentioned at Item No. 3 of the Notice.

This explanatory statement together with the accompanying Notice and annexure thereto may also be regarded as a disclosure under Regulation 36 of the Listing Regulations and Secretarial Standard-2 on Board Meetings issued by the Institute of Company Secretaries of India.

The Board recommends Ordinary resolution for appointment of Mr. Ratilal Ambabhai Sapariya as Executive Director of the Company as set out at Item No. 3 of the accompanying Notice for approval by the Members of the Company.

### Item No 4:

The Board of Directors of the Company, appointed Mrs. Jalpa Mahesh Sapariya on 13<sup>th</sup> February, 2021 as an Additional Non-Executive Women Director, being liable to retire by rotation, and who holds office upto the ensuing Annual General Meeting. The Board of Directors proposes to appoint Mrs. Jalpa Mahesh Sapariya as Non-Executive Director of the Company.

As per Section 161(1) of the Act and Articles of Association of the Company, Mrs. Jalpa Mahesh Sapariya being an Additional Director, holds office upto the forthcoming Annual General Meeting and is eligible to be appointed as a Director of the Company. Mrs. Jalpa Mahesh Sapariya is not disqualified from being appointed as Director in terms of Section 164 of the Act and has given her consent to act as a Director of the Company.

The Company has also received necessary disclosures from Mrs. Jalpa Mahesh Sapariya under Section 164 & Section 184 of the Companies Act, 2013.

Mrs. Jalpa Mahesh Sapariya is interested in this Resolution as it pertains to his appointment. The relatives of Mrs. Jalpa Mahesh Sapariya may be deemed to be interested in this resolution to the extent of their shareholding interest, if any, in the Company.

Save and except, Mrs. Jalpa Mahesh Sapariya, Mr. Ratilal Ambabhai Sapariya and Mr. Mahesh Sapariya and, none of the other Directors, Key Managerial Personnel and their respective relatives are concerned or interested, financially or otherwise, in the Resolution mentioned at Item No. 4 of the Notice.

This explanatory statement together with the accompanying Notice and annexure thereto may also be regarded as a disclosure under Regulation 36 of the Listing Regulations and Secretarial Standard-2 on Board Meetings issued by the Institute of Company Secretaries of India.

The Board recommends Ordinary resolution for appointment of Mrs. Jalpa Mahesh Sapariya as Non-Executive Director of the Company as set out at Item No. 4 of the accompanying Notice for approval by the Members of the Company.

Details of Directors seeking re-appointment/appointment and approval at Annual General Meeting pursuant to Regulation 36 of the Securities and Exchange Board of India (Listing Obligations and Disclosure Requirements) Regulations, 2015 and Secretarial Standard – 2 on General Meetings issued by the Institute of Company Secretaries of India.

| Name of Director           | Mr. Ratilal Ambabhai   | Mrs. Jalpa Mahesh            | Mr. Mahesh Sapariya     |
|----------------------------|------------------------|------------------------------|-------------------------|
|                            | Sapariya               | Sapariya                     |                         |
| Director Identification    | 00414060               | 07918214                     | 00414104                |
| Number (DIN)               |                        |                              |                         |
| Nationality                | Indian                 | Indian                       | Indian                  |
| Date of first appointment  | 28/08/2008             | 13/02/2021                   |                         |
| on the Board               |                        |                              |                         |
| Age                        | 71 Years               | 39 Years                     | 42 Years                |
| Qualifications             | Graduate               | Graduate                     | Graduate                |
| Capacity                   | Executive Director     | Non-Executive Women          | Managing Director       |
|                            |                        | Director                     |                         |
| Specific area of expertise | Corporate Field        | Corporate Field              | Corporate Field         |
| List of directorships in   | NIL                    | NIL                          | NIL                     |
| other Indian companies     |                        |                              |                         |
| Chairman in the            | NIL                    | NIL                          | NIL                     |
| Committees of the          |                        |                              |                         |
| Boards of companies in     |                        |                              |                         |
| which he/she is a          |                        |                              |                         |
| Director                   |                        |                              |                         |
| Membership in the          | NIL                    | NIL                          | NIL                     |
| Committees of the          |                        |                              |                         |
| Boards of companies in     |                        |                              |                         |
| which he/she is a          |                        |                              |                         |
| Director                   |                        |                              |                         |
| Number of shares held in   | 3,59,997 Equity Shares | 1601 Equity Shares of Rs.    | 25,65,000 Equity shares |
| the Company                | of Rs. 10/- Each       | 10/- Each                    | of Rs. 10/-             |
| Last drawn                 | NIL                    | NIL                          | Rs. 1,74,000/-          |
| remuneration               |                        |                              |                         |
| Terms and                  | Executive Director,    | Non- Executive Director,     | Executive Director,     |
| Conditions of              | liable to retire by    | liable to retire by rotation | liable to retire by     |
| Appointment/Reappoint      | rotation               |                              | rotation                |
| ment                       |                        |                              |                         |